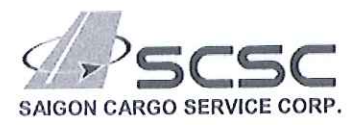

CỘNG HÒA XÃ HỘI CHỦ NGHĨA VIỆT NAM Độc lập – Tự Do – Hạnh Phúc

Số: SCSC22/G/TB/044

TP Hồ Chí Minh, ngày 17 tháng 01 năm 2022

V/v: Triển khai thực hiện dịch vụ phát hành eDO trên hệ thống eCargo SCSC

#### Kính gửi: Quý khách hàng đại lý

Công ty Cổ Phần Dịch Vụ Hàng Hóa Sài Gòn (SCSC) trân trọng cảm ơn sự hợp tác của Quý khách hàng đã sử dụng dịch vụ của chúng tôi trong thời gian qua.

Công ty SCSC thông báo đến Quý khách hàng về việc áp dụng thực hiện đăng ký tài khoản eCargo nhằm giúp Quý khách hàng thuận lợi cho việc theo dõi danh sách hàng hóa và phát hành thư ủy quyền "eDO" cho khách trên không vận đơn phụ (HAWB) khi làm thủ tục nhân hàng tại nhà ga SCSC.

I. Đối tượng áp dụng: khách hàng có hợp đồng dịch vụ phát lẻ không vận đơn phụ (HAWB) với SCSC.

#### II. Nội dung thực hiện:

- ✓ Quý khách thực hiện đăng ký sử dụng tài khoản eCargo với SCSC (đăng nhập vào eCargo theo đường dẫn: https://ecargo.scsc.vn ) thông qua mẫu phiếu đăng ký (đính kèm)
- ✓ Khi đăng ký thành công, Quý khách sẽ nhận được một email từ SCSC yêu cầu "Xác" DICH VU H thực tài khoản eCargo", quý khách vui lòng xác thực theo hướng dẫn và đăng nhập o vào hệ thống eCargo để thực hiện quyền phát hành eDO (xem hướng dẫn sử dụng AN BINH T đính kèm thông báo này)
- III. Thời gian áp dụng: thực hiện nhận đăng ký và kích hoạt sử dụng tài khoản eCargo bắt đầu từ ngày 18/01/2022.

(Lưu ý: khi Quý khách đăng ký thành công việc phát hành eDO trên hệ thống eCargo, việc sử dụng E-DO theo thông báo số SCSC21/G/TB/311 sẽ không còn thực hiện)

Nếu Quý khách hàng đại lý cần thông tin hướng dẫn vui lòng liên hệ theo số điện thoại: 028.39976930 - Ext: 7702 / 7716 / 7723 hoặc địa chỉ email: imp.checkin@scsc.vn

Một lần nữa xin cảm ơn Quý khách hàng và rất mong tiếp tục nhận được sự hợp tác và đồng hành của Quý khách hàng trong thời gian tới.

Trân trọng cảm ơn và kính chào.

Nơi nhận : Như trên Luu TH

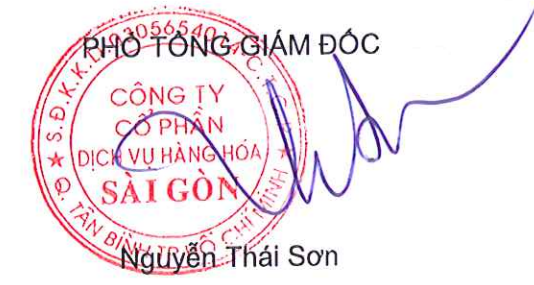

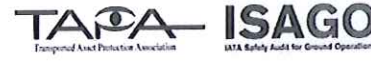

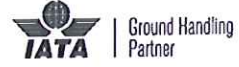

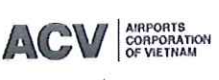

30 Phan Thuc Duyen St., Ward 4 Tan Binh District, HCMC Tel: (+84.28)3997 6930 Website: www.scsc.vn Email: ops@scsc.vr

3056

CÔNG

CÔP

SAL

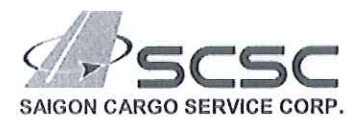

Số: .....

TP. Hồ Chí Minh, ngày ..... tháng ..... năm 2022

# ĐĂNG KÝ SỬ DỤNG DỊCH VỤ PHÁT HÀNH ỦY QUYỀN GIAO HÀNG "eDO" TRÊN HỆ THỐNG SCSC - eCARGO

Kính gửi: Công ty Cổ phần Dịch Vụ Hàng Hóa Sài Gòn (SCSC)

| Công ty:                  |
|---------------------------|
| Địa chỉ:                  |
| Mã Số Thuế <u>:</u>       |
| Người Đại diện pháp luật: |
| Số CCCD hoặc hộ chiếu:    |
| Số điện thoại:            |

Trên cơ sở Công ty chúng tôi có hợp đồng dịch vụ phát lẻ vận đơn phụ (HAWB) và có nhu cầu đăng ký sử dụng tài khoản phát hành ủy quyền giao hàng (eDO) trên hệ thống eCargo của SCSC.

Chúng tôi đăng ký địa chỉ thư điện tử (email): để kích hoạt sử dụng tài khoản trên hệ thống eCargo của SCSC cho việc phát hành ủy uyên giao hàng (eDO).

Công ty chúng tôi đồng ý cam kết và xác nhận tính xác thực, hợp pháp và hợp lệ của ủy quyền giao hàng (eDO) được phát hành qua hệ thống eCargo của SCSC, đồng thời chịu trách nhiệm về mọi hành vi và chữ ký của người đại diện giao dịch liên quan đến việc chỉ định người nhận hàng hóa trên eDO. Chúng tôi cam kết hoàn tất nghĩa vụ thanh toán chi phí dịch vụ tách không vận đơn phụ trước khi phát hành eDO đến SCSC.

Đăng ký này có hiệu lực kể từ ngày kích hoạt tài khoản eCargo, trường hợp nếu có thay đổi thông tin tài khoản chúng tôi sẽ xác nhận cập nhật bằng văn bản.

CÔNG TY ..... NGƯỜI ĐẠI DIỆN THEO PHÁP LUẬT (Ký tên và đóng dấu)

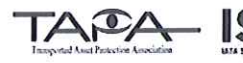

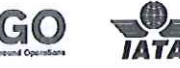

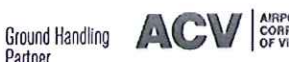

## HƯỚNG DẪN SỬ DỤNG PHÂN HỆ EDO DÀNH CHO KHÁCH HÀNG

## I. MỤC ĐÍCH

Hướng dẫn sử dụng eCargo phân hệ eDO cho khách hàng của SCSC.

### II. ĐĂNG NHẬP

Thông tin đăng nhập sẽ do SCSC cung cấp sau khi khách hàng đăng ký dịch vụ eDO.

Quý khách hàng sẽ nhận được thư điện tử qua địa chỉ email đã đăng ký để kích hoạt tài khoản. Quý khách kích hoạt và tiến hành đăng nhập.

Quý khách truy cập vào đường dẫn: <u>https://ecargo.scsc.vn/</u> - sau đó chọn "Đăng nhập" (góc trên bên phải), màn hình giao diện đăng nhập sẽ hiện ra. Quý khách sử dụng tên đăng nhập là: "mã số thuế doanh nghiệp" và mật khẩu mặc định là : "123Pa\$\$word." đã được cấp để đăng nhập vào hệ thống eCargo.

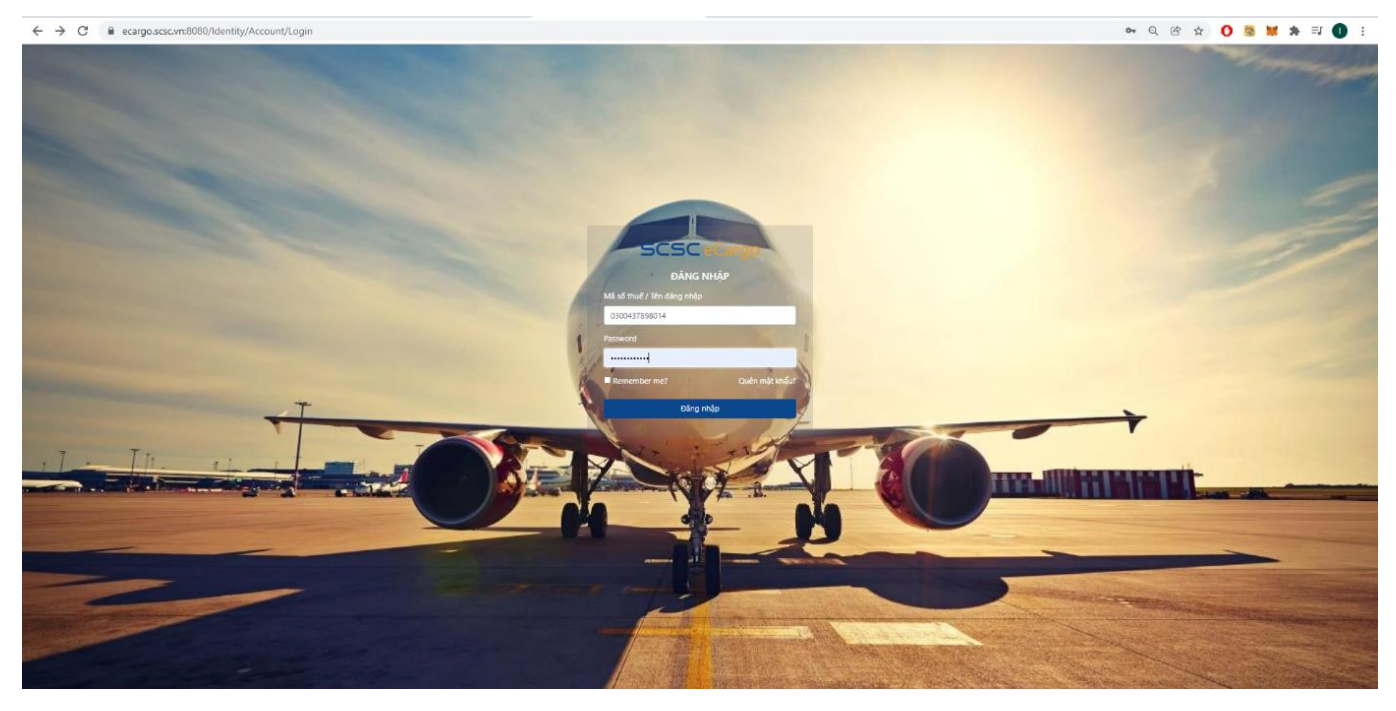

Hình 1 : giao diện đăng nhập eCargo

| SCSC eCargo                                                                        |                                                                                       |                                                      |                                           | Hi DEMO USER! Đảng xuất                                 |
|------------------------------------------------------------------------------------|---------------------------------------------------------------------------------------|------------------------------------------------------|-------------------------------------------|---------------------------------------------------------|
| AWB Tracking Q<br>Xuất khẩu •<br>• Kiểm soát hàng vào kho                          |                                                                                       | Welcome                                              | to eCargo                                 |                                                         |
| • Kiểm soát an ninh<br><b>Mhập khẩu •</b><br>• Danh sách eDO                       | Xuất khẩu<br>Dịch vụ hàng xuất khẩu                                                   | Tracking<br>Tracứu thông tin hàng hóa                | Hóa đơn điện từ<br>Tra cứu thông tin HĐĐT | eDO<br>Tra cứu thông tin eDo                            |
| <ul> <li>Hóa đơn điện từ •</li> <li>Tra cứu hóa đơn</li> <li>Quản trị •</li> </ul> | Nhập số dâng ký         Q           Đăng ký hàng vào kho         Dâng ký hàng vào kho | Nhập số AWB Q<br>AWB việt liên, không kỷ tự đặc biệt | Nhập FKEY Q<br>FKEY à chuỗi 14 chữ số     | Nhập số eDo Q<br>Số eĐo là số định danh Hải quan (VNSW) |
| <ul> <li>Khách hàng</li> <li>Thông tin tài khoản</li> <li>Đăng xuất</li> </ul>     |                                                                                       |                                                      |                                           |                                                         |

Hình 2: giao diện ecargo cho khách hàng

## III. QUẢN LÝ TÀI KHOẢN CÁ NHÂN

Sau khi đăng nhập vào hệ thống eCargo, quý khách chọn bấm vào "**tên đăng nhập**" hiện ở góc trên bên phải để chuyển tới trang quản lý "**Thông tin tài khoản**", quý khách vui lòng thực hiện việc thay đổi mật khẩu (password) hoặc có thể cài đặt bảo mật 2 lớp cho tài khoản của mình.

| WB Tracking                                                                                                    | THÔNG TIN TÀI KHOẢN                                  |                                                                                                    |
|----------------------------------------------------------------------------------------------------|------------------------------------------------------|----------------------------------------------------------------------------------------------------|
| Xuất khẩu - Dăng kỳ háng vào kho     Kiểm soát háng vào kho     Nhập khẩu - Dann sich hàng tên     Oanh sich eĐO     Hida dan điện từ Tra cứu hóa đan     Tháng tin tải khoản     Đăng xuất | Thông tin tải khoản<br>Đối passeond<br>Đảo mặt 2 lớp | Thông tin công ty         Ten         78-CHI NHANH CONG TY CO PHAN DAI LY HANG HAI VIETNAM-DAI LY HANG HAI SAIGON (VOSA CORPORATION)         Dia chi         3-5-7 NGUYEN HUE QUAN 1, , TPHCM,VN         Mã số truế         0300437898014         Email         minhd@ssscun         Sve |

Hình 3: giao diện thông tin tài khoản khách hàng

#### 1. Đổi mật khẩu

Quý khách chọn chức năng **Đổi mật khẩu (password)** ở giao diện "**Thông tin tài khoản**" nhập mật khẩu cũ ở dòng đầu tiên, cập nhật thay đổi mật khẩu mới và xác nhận (confirm) mật khẩu mới ở dòng 2 và 3 sau đó chọn cập nhật "Update Password" để hoàn thành việc đổi mật khẩu.

| VB Tracking Q        | ĐỔI MẬT KHẨU        |                      |
|----------------------|---------------------|----------------------|
| 👱 Xuất khẩu •        | Thông tin tải khoản | Current password     |
| Dằng ký hàng vào kho | Đối password        |                      |
| Nhập khẩu *          | Bảo mật 2 lớp       | New password         |
| Danh sách hàng tồn   |                     |                      |
| Danh sách eDO        |                     | Confirm new password |
| Hóa đơn điện tử •    |                     |                      |
| īra cứu hóa đơn      |                     | Undate password      |
| Thông tin tài khoản  |                     | opolic pasiwin       |
| Đăng xuất            |                     |                      |

Hình 4: Đổi mật khẩu

#### 2. Bảo mật 2 lớp

Thực hiện các bước theo hướng dẫn để chọn hình thức xác thực bảo mật 2 lớp:

- Tải xuống ứng dụng xác thực hai lớp như Microsoft Authenticator cho Android và iOS hoặc Google Authenticator cho Android và iOS
- Quét mã QR hoặc nhập khóa tương ứng được hệ thống cấp vào ứng dụng xác thực hai lớp.

 Khi đã quét mã QR hoặc nhập khóa ở trên, ứng dụng xác thực hai lớp sẽ cung cấp một mã xác thực duy nhất. Nhập mã vào ô xác nhận bên dưới.

| AW8 Tracking                                                                                                    | CONFIGURE AUTHENTICATOR APP                          |                                                                                                    |
|----------------------------------------------------------------------------------------------------|------------------------------------------------------|----------------------------------------------------------------------------------------------------|
| Xual Mais     - Eling ki hàng vào kho     Khốn soák hàng vào kho     Nhập Mhán     Jam sich nàng tần     Danh sich HĐO     Hiáo đơn địn từ     Ta cứu hàs đơn     Thràng tin tải Hoản     Eling xuật | Thông tin tải khoản<br>Đổi passoord<br>Đảo một 2 kbp | Configure authenticator app go through the following steps: Development of a two-factor submeticator spo is Microsoft Authenticator for Android and OS or Googie Authenticator for Android and OS. Comments a two-factor submeticator spo is Microsoft Authenticator for Android and OS or Googie Authenticator spo. Spaces and casing do not matter. Comments a two-factor submeticator spo is a state state sta |

Hình 5: bảo mật 2 lớp

## IV. Quản lý eDO hàng nhập

#### 1. Danh sách hàng tồn

Sau khi khách hàng đăng nhập vào hệ thống eCargo, chọn chức năng "*Nhập khẩu*" → "*Danh* sách hàng tồn" để xem danh sách hàng tồn kho của khách hàng.

| ty Q         | HÀNG T     | ÖN KHO             |             |                                             |            |            |           |                  |           |          |
|--------------|------------|--------------------|-------------|---------------------------------------------|------------|------------|-----------|------------------|-----------|----------|
| Nila -       | Philippin  | n eDO              |             |                                             |            |            |           |                  |           |          |
| ing vilo kho | 2 mar      |                    |             |                                             |            |            |           |                  | Sec. 1    |          |
| hang vao kho |            | ANT                | House       | Consigner                                   | Ouvein bay | Noiv bay   | . Si kita | . Tên hinn       | VNSW      |          |
| nang tôn     |            | 618-88453853       | MIL20427490 | ABB UTD BBA                                 | 500184     | 01/16/2015 | 4         | CIRCUIT BREAKER  | E8 Getin  | CHIER    |
| +00          | 0          | 255-21407411       | 5WR01081394 | DSM NUTRITIONNALS PRODUCTS VIETNAM LTD      | TKODES     | 02/11/2315 | 1         | ROVIMIX HV-D     | E8 Gettin | Crist    |
| a diện tử *  |            | 172-06296602       | CGN32251202 | SAVER VIETNAM LTD                           | CV7425     | 03/08/2015 | 1         | BCS-CL73507      | ED& Getin | OLIN     |
| in tii khoin |            | 172-10377931       | MHG54248641 | PROMINENT DOSTERTECHNIK VN                  | CV7405     | 03/08/2015 | 1         | SULPHURIC ACID   | Dã Getin  | OHSE     |
| 2            | 0          | 618-76917190       | UIE95118351 | BENTEK TRADING CO LTD                       | \$Q0186    | 04/03/2015 | 31.       | BROCHURE         | Đã Getin  | Chisith  |
|              | •          | 618-94881706       | SIN01123529 | DIGIWORLD CORPORATION                       | \$20186    | 08/25/2315 | 1         | IPHONE           | Đã Getin  | Chitek   |
|              |            | 618-84881705       | SIN01123514 | DISWORLD CORPORATION                        | SQ0186     | 08/25/2015 | 1         | IPHONE           | Då Getin  | Chi siR  |
|              |            | 172-12306776       | FRA27538237 | DANG HUNG CHEMICAL COMP LTD                 | CV7405     | 08/30/2315 | 2         | EUGRAGIT CHEMI   | Då Getin  | Orisite  |
|              |            | 176-159866832      | R0A82020871 | PHUOC MY INT'L CD UTD                       | 842292     | 08/31/2315 | 1         | CONSUMER COMMOD  | Då Getin  | Onisite  |
|              |            | 618-84024522       | 24H04305399 | JUNMAY LABEL TEXTILE CO LTD                 | SQE188     | 08/31/2315 | 2         | SPARE PARTS      | 53 Getin  | ONINE    |
|              |            | 618-84024522       | 28H06305079 | GIA HUY TRADING AND TECHNOLOGIES CO LTD     | 500186     | 08/51/2215 | 1         | SPARE PARTS      | Đã Getin  | ONTR     |
|              |            | 172-12306013       | PRA27538446 | GAI HUNG COLITO(DAI HUNG MANUFACTURING (SC) | CV7942     | 09/02/2015 | 14        | DEGALAN CHEMICAL | Då Getin  | ONSE     |
|              |            | 618-84885081       | SIN01113295 | MOBLE WORLD ISC                             | 500172     | 09/02/2915 | 1         | IPHONE 6         | Elá Getin | ON SR    |
|              |            | 618-94885081       | SIN01129649 | (012)PPT DISTRIBUTION CO LTD- HCM BRANCH    | 900172     | 08/02/2015 | 1         | IPHONE           | Elé Getin | CHINE    |
|              | 0          | 618-84883412       | SIA01125688 | (002/FFT DISTRIBUTION CD LTD- HCM BRANCH    | \$20172    | 06/04/2315 | 1         | IPHONE           | Eã Getin  | CHIER    |
|              |            | 618-84883412       | SIN01113297 | PPT DIGITAL RETAIL JOINT STOCK              | 900172     | 09/04/2015 | 1         | IPHONE 6 PLUS    | Dà Getin  | ONSE     |
|              |            | 618-84883412       | SIN01113296 | FPT DIGITAL RETAIL JOINT STOCK              | \$Q0172    | 09/04/2015 | 310       | IPHONE 6         | D8 Getin  | Chinit   |
|              |            | 172-13887251       | PBG25238218 | BINH TAM MEDICAL EQUIPMENT MATERIAL CO LTD  | CV7405     | 08/06/2015 | 5         | STENTSYSTEMS     | ES Gettin | Chi silt |
|              | •          | 217-47727503       | CTU10028796 | INTEL PRODUCTS VIETNAM CO LTD               | 760550     | 09/08/2015 | 1         | Politic          | Då Getin  | Chi s≹   |
|              |            | 217-12345678       |             | VAN THI NGUYEN                              | TGOSSO     | 10/05/2019 | 10        | PHARMA           | Då Getin  | Orisite  |
|              | Showing 11 | o 20 of 20 entries |             |                                             |            |            |           |                  |           | Parine   |

Hình 6: giao diện danh sách hàng tồn

Khách Hàng có thể bấm chọn vào "*chi tiết*" để xem thông tin tình trạng cụ thể của các lô hàng còn tồn lưu trữ trong kho SCSC

| W8 Tracking Q                     | HÀNG | TÕN KHO      |             |                           |                                                                               |                                        |            |  |
|-----------------------------------|------|--------------|-------------|---------------------------|-------------------------------------------------------------------------------|----------------------------------------|------------|--|
| ➤ Xuật thầu -<br>Plán kỳ hành eOO |      |              |             |                           | Thông tin                                                                     |                                        |            |  |
|                                   |      |              |             | Thông tin AWB             |                                                                               |                                        |            |  |
| lễm soát hàng vào kho             |      | - entries    |             | Chuyến bay                | SQ0184                                                                        | Ngày bay                               | 01/16/2015 |  |
| Nhập khẩu *                       |      | t: AWB       | House       | Ndi di                    | MXP                                                                           | Nơi đến                                | SGN        |  |
| nh sách hàng tôn                  |      | 618-88453853 | MIL20427490 | Số kiện                   | 4                                                                             | Khối lượng (kgs)                       | 1,364.4    |  |
| nn sach eDU                       |      | 235-21407411 | EWR01081394 | Shipper                   | ABB SPA - ABB SACE DIVISION                                                   |                                        |            |  |
| na don dien na *                  |      | 172-08896602 | CGN32251202 | Địa chỉ                   | ITALIA                                                                        |                                        |            |  |
| hông tin tài khoản                |      | 172-10377931 | MHG34248641 | Consignee                 | ABB LTD                                                                       |                                        |            |  |
| ing suit                          |      | 618-76917190 | 10595118351 | Địa chỉ                   | MILESTONE 9, NATIONAL HIGH                                                    | WAY NO.1A, HOANG MAI, HANDI VN         |            |  |
|                                   |      |              | 0.0001      | Thông tin hàng hóa        |                                                                               |                                        |            |  |
|                                   |      | 618-94881706 | SIN01123529 | Tên hàng                  | CIRCUIT BREAKER                                                               |                                        |            |  |
|                                   |      | 618-94881706 | SIN01123514 | Số kiện                   | 4                                                                             | Khối lượng (kgs)                       | 1,364.4    |  |
|                                   |      | 172-12386776 | FRA27538237 | Mã phục vụ đặc biệt (SHC) | SPX                                                                           |                                        |            |  |
|                                   |      | 176-15986832 | ROA92020871 | Định danh Hải quan        | 201561888453853MIL20427490                                                    |                                        |            |  |
|                                   |      | 618-84024522 | ZRH86305059 | Tinh trạng hàng hóa       | VNSW<br>- Hàng đã GET IN trên VNSW                                            | lúc 12/08/2020 10:18                   |            |  |
|                                   |      | 618-84024522 | ZRH86305079 |                           | <ul> <li>Hàng đả GET OUT trên VINSI<br/>READY FOR DELIVERY : 3 pcs</li> </ul> | W (TK 303664625260) lúc 12/24/2020 14: | 8          |  |
|                                   |      | 172+12386813 | FRA27538666 |                           | Damaged Cargo : 1 pcs 341.     Reason : Crushed.     DEL INFERSI INFO.        | 1 kg                                   |            |  |
|                                   |      | 618-94885081 | SIN01113293 |                           | Released by LAM TRI PHUOI                                                     | NG, ID: 250787425 at 20/01/2015 13:37. |            |  |
|                                   |      | 618-94885081 | SIN01123649 |                           | Pieces : 4 Weight : .0 kgs                                                    |                                        |            |  |

#### Hình 7: thông tin chi tiết tình trạng lô hàng

Khách hàng bấm chọn các lô hàng cần phát hành eDO và bấm chọn vào "**Phát hành eDO**"→ "**xác nhận**" để hoàn tất việc phát hành eDO

| SCSC eCargo                                |        |              |             |                               | Phát hành eDo? | ×             |       |
|--------------------------------------------|--------|--------------|-------------|-------------------------------|----------------|---------------|-------|
| AWB Tracking Q                             | HÀNG   | TÕN KHO      |             |                               |                |               |       |
| 👱 Xuāt khẩu 🔹                              | Dhát h | inh eDO      |             |                               |                | Đóng Xác nhận |       |
| <ul> <li>Đảng ký hàng vào kho</li> </ul>   |        |              |             |                               |                |               |       |
| <ul> <li>Kiểm soát hàng vào kho</li> </ul> | Show   | © entries    |             |                               |                |               |       |
| 坐 Nhập khẩu 🐐                              |        | t: AWB       | 11 House    | : Consignee                   |                | 🕮 Chuyến bay  | 🙁 Ngà |
| <ul> <li>Danh sách hàng tồn</li> </ul>     | •      | 618-88453853 | MIL20427490 | A88 LTD                       |                | SQ0184        | 01/1  |
| Danh sách eDO                              | •      | 235-21407411 | EWR01081394 | DSM NUTRITIONNALS PRODUCTS VI | ETNAM LTD      | TK0068        | 02/1  |
| 📕 Hóa đơn điện tử 🔹                        |        | 172-08896602 | CGN32251202 | BAYER VIETNAM LTD             |                | CV7405        | 03/0  |
| <ul> <li>Tra cứu hóa đơn</li> </ul>        | -      |              |             |                               |                | 6.7.01        | 02.0  |
| 🛓 Thông tin tài khoản                      |        | 172-10377931 | MHG34248641 | PROMINENT DOSTERIECHNIK VN    |                | CV/405        | 03/0  |
| • Đăng xuất                                |        | 618-76917190 | UIE95118351 | BENTEX TRADING CO LTD         |                | SQ0186        | D4/0  |
|                                            |        | 618-94881706 | SIN01123529 | DIGIWORLD CORPORATION         |                | SQ0186        | 08/2  |
|                                            |        |              |             |                               |                |               |       |

#### Hình 8: Phát hành eDO

#### 2. Danh sách eDO đã được phát hành

Sau khi phát hành eDO thành công, Khách hàng vào "*Nhập khẩu*"→ "*Danh sách eDO*" để xem thông tin chi tiết và in eDO

| P prise                                                                     | DANH SÁCH EDO    |                                          |              |             |            |            |         |                    |                 |                 |
|-----------------------------------------------------------------------------|------------------|------------------------------------------|--------------|-------------|------------|------------|---------|--------------------|-----------------|-----------------|
| สิหมัย*                                                                     | Noëv phát hành   |                                          |              |             |            |            |         |                    |                 |                 |
| ký hàng vào kho                                                             | 01/01/2022       | D 15/01/2022                             |              | <b>D</b> 0% | tresh      |            |         |                    |                 |                 |
| soit hàng vào kho                                                           | Show 51 8 wroles |                                          |              |             |            |            |         |                    |                 | Searce:         |
| sign Mhasu*                                                                 | Ngày phát hành   | 1. Consignee                             | . AWS        | . House     | Chuyển bay | Ngày bay   | Số kiện | . Khối lượng (kgs) | Tên hàng        |                 |
| ach e00                                                                     | 01/12/2022 15:00 | (002)FPT DISTRIBUTION COLITO- HOM BRANCH | 618-94863412 | SIN01123687 | SQ0172     | 09/04/2015 | #2      | 8.0                | PHONE           | Chi set [ In DO |
| Hóa đơn điện tử +<br>Ta củu hóa đơn<br>L Thông tin tải khoản<br>- Động xuật | 01/12/2022 17:11 | (002) FPT DISTRIBUTION COLTD- HOW BRANCH | 618-94885081 | SIN01123650 | 5Q0172     | 09/02/2015 | t.      | 2.0                | PHONE           | Chise Impo      |
|                                                                             | 01/12/2022 17:11 | (002)FPT DISTRIBUTION CO LTD+ HOM BRANCH | 618-94885081 | SIN01123627 | 5Q0172     | 09/02/2015 | 2       | 49.5               | 1 PHONE         | Chiset (mDD     |
|                                                                             | 01/12/2022 17:11 | (002/FPT DISTRIBUTION COLITD- HOM BRANCH | 618-94865081 | SIN01123628 | SQ0172     | 09/02/2015 | 1       | 1.0                | PHONE           | Chisiet (10.00  |
|                                                                             | 01/13/2022 15:21 | A68 LTD                                  | 618-88453853 | MIL20427490 | 500184     | 01/16/2015 | 4       | 1,364.4            | CIRCUIT BREAKER | Chise (m DD     |
|                                                                             | 01/13/2022 15/21 | DSM NUTRITIONNALS PRODUCTS VIETNAM UTD   | 235-21407411 | EWR01081394 | TKODES     | 02/11/2015 | 15      | 241.7              | ROVIMIK HY-D    | Chiset (Im DO   |
|                                                                             | 01/19/2022 19/21 | BAYER WETNAM ITD                         | 172-08896602 | CGN32251202 | CV7405     | 03/08/2015 |         | 2.0                | 8C5-C(79507     |                 |

Hình 9: Danh sách các lô hàng đã phát hành eDO

Khách hàng có thể chọn "in DO" để in phát hành "Giấy ủy quyền giao hàng".

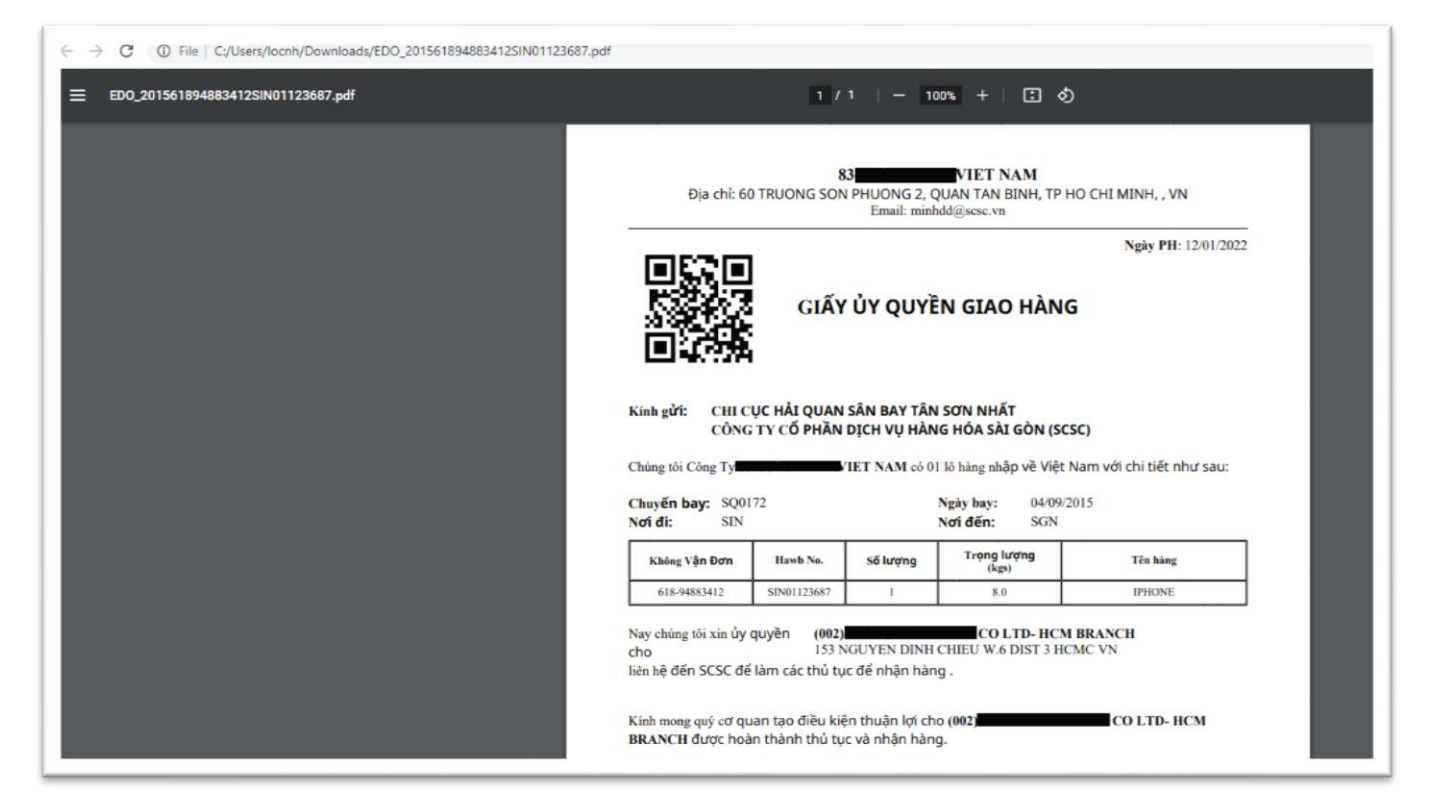

#### Hình 10: Mẫu giấy ủy quyền giao hàng

Hệ thống cũng sẽ gửi "**giấy ủy quyền giao hàng**" qua thư điện tử đến email đã được khách hàng đăng ký.

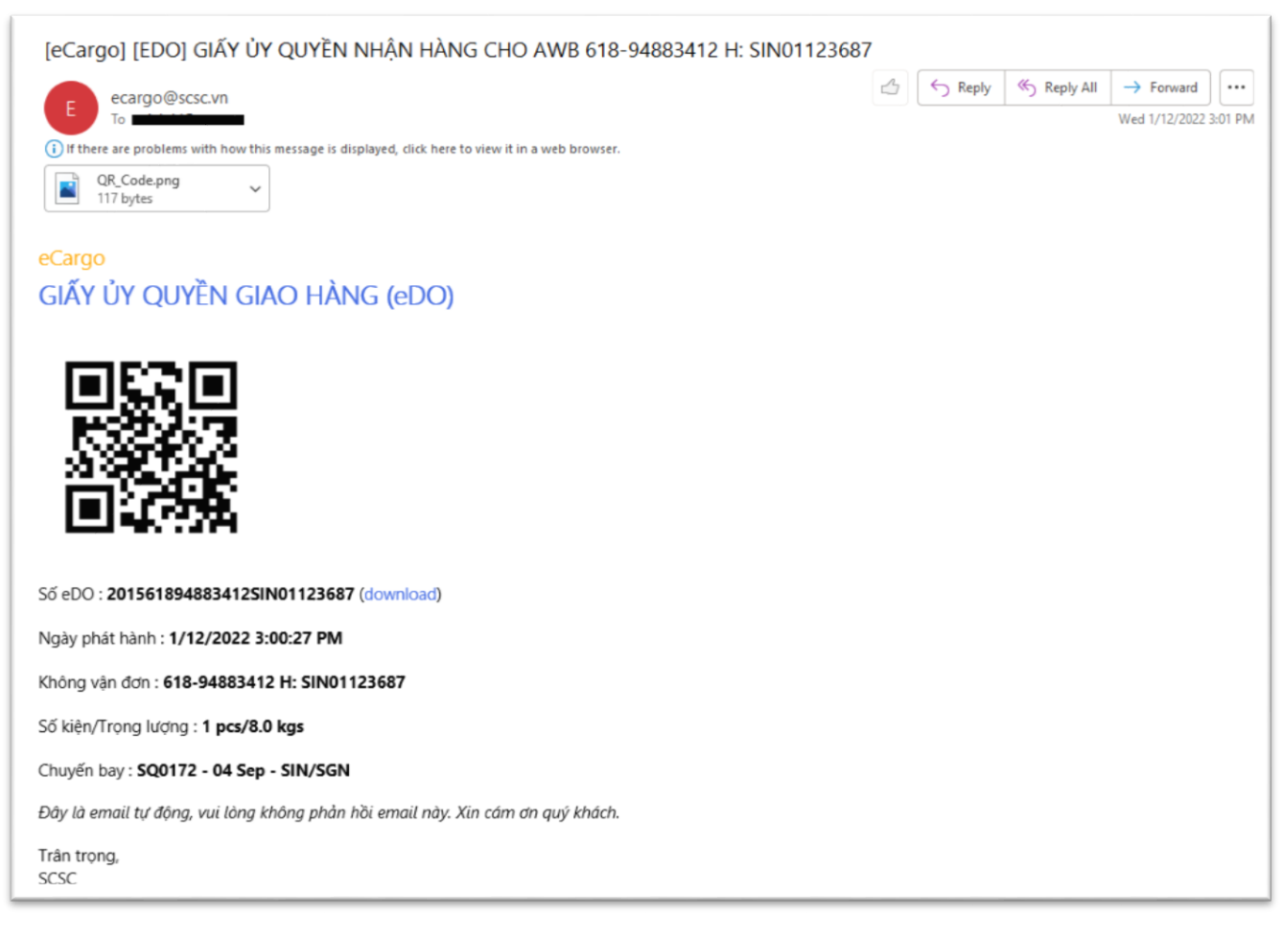